İlk önce tarayıcıda adres çubuğuna <u>https://193.255.62.1</u> yazıyoruz. (Chrome'da ve Mozilla'da bu ekran farklı olacaktır. Bu Web Sitesine güven diyerek devam edeceğiz)

| Ð | https://193.255.62.1/       P - C     Sertifika Hatasi: Gezinme E ×                                                                                                    |
|---|----------------------------------------------------------------------------------------------------|
| 8 | Bu web sitesinin güvenlik sertifikasında sorun var.                                                                                                    |
|   | Bu web sitesi tarafından sunulan güvenlik sertifikası güvenilir bir sertifika yetkilisi tarafından verilmedi.<br>Bu web sitesi tarafından sunulan güvenlik sertifikası farklı bir web sitesinin adresi için verilmiş. |
|   | Güvenlik sertifikası sorunları, sizi aldatmaya ya da sunucuya gönderdiğiniz verileri ele geçirmeye yönelik<br>bir girişimin göstergesi olabilir.                                                                      |
|   | Bu web sayfasını kapatmanızı ve bu web sitesini kullanmamanızı öneririz.                                                                                                    |
|   | 🥝 Bu web sayfasını kapatmak için burayı tıklatın.                                                                                                    |
| - | 😵 Bu web sitesine devam et (önerilmez).                                                                                                    |
|   |                                                                                                    |
|   |                                                                                                    |
|   |                                                                                                    |
|   |                                                                                                    |
|   |                                                                                                    |

Daha sonra kullanıcı adı ve şifremizi resimdeki gibi giriyoruz

| Ð | 😂 https://193.255.62.1/global-protect/login. 🔎 👻 Sertifika Hatası 🖒 | 🎯 Palo Alto Networks - Globa 🗴 |
|---|---------------------------------------------------------------------|--------------------------------|
|   |                                                                     |                                |

|                                                                                               | Palo Alto N      | letworks - GlobalProtect Portal |
|-----------------------------------------------------------------------------------------------|------------------|---------------------------------|
|                                                                                               | Name<br>Password | h.ceylan                        |
|                                                                                               |                  |                                 |
| Şimdi işletim sistemimize uygun olan programı seç<br>bilgisayarlarımızın çoğu WINDOWS 64'dir. | ip bilgisaya     | arımıza indiriyoruz. Kurumdaki  |
|                                                                                               |                  |                                 |

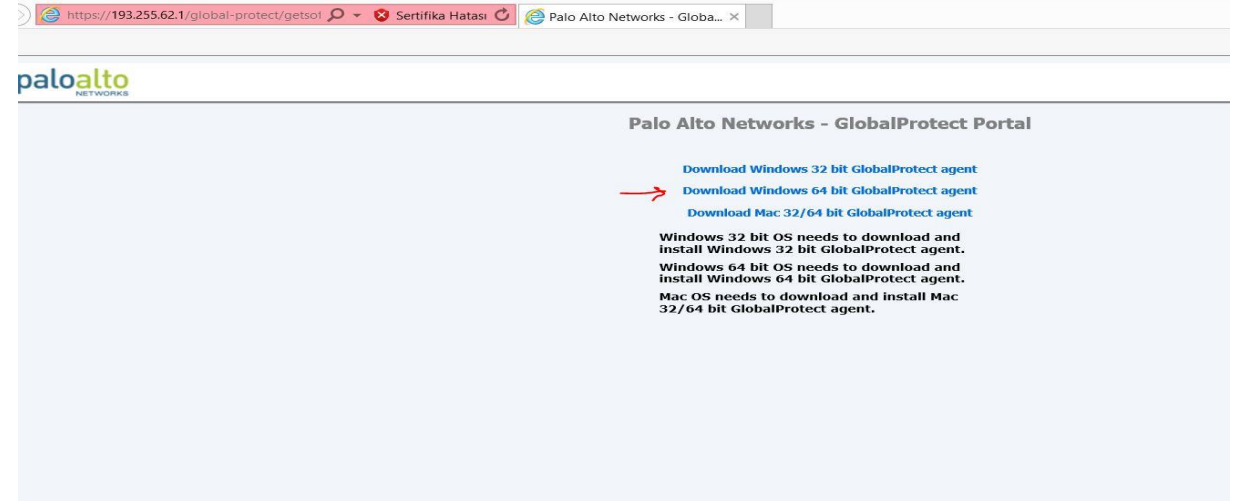

Yazılımı kaydet diyoruz.

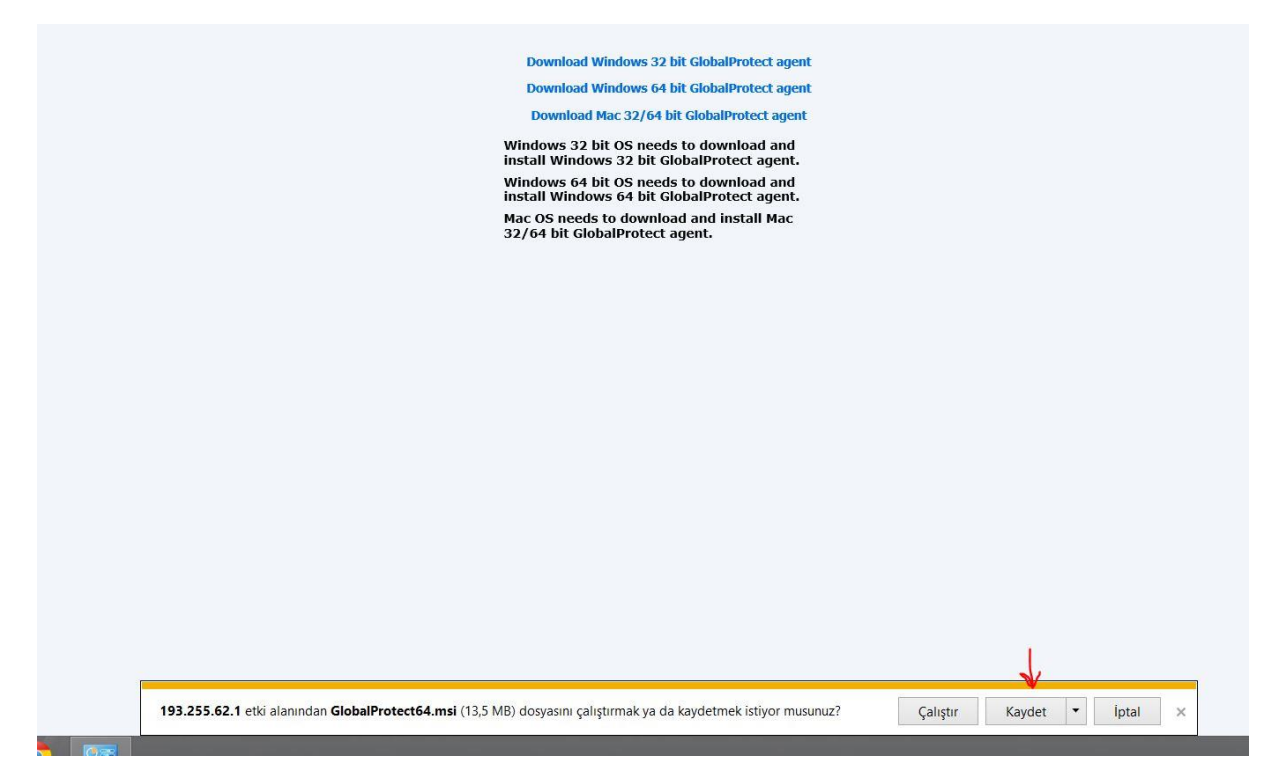

Daha sonra aşağıdaki resimlerde görüldüğü gibi ilerliyoruz.

| 🔪 🗼 🕨 Gle         | obal              |                   |                   |           |
|-------------------|-------------------|-------------------|-------------------|-----------|
| ılanlar           | Ad                | Değiştirme tarihi | Tür               | Boyut     |
| iler              | 🕼 GlobalProtect64 | 28.10.2014 17:52  | Windows Installer | 13.900 KB |
| :ü<br>ilen yerler | $\uparrow$        |                   |                   |           |
| /ar               |                   |                   |                   |           |
| iler<br>:ü        |                   |                   |                   |           |
| r                 |                   |                   |                   |           |
| r<br>r            |                   |                   |                   |           |
|                   |                   |                   |                   |           |
|                   |                   |                   |                   |           |

| Welcome to t                              | the GlobalProtect Setup W                                                                       | izard                                  |                                         |
|-------------------------------------------|-------------------------------------------------------------------------------------------------|----------------------------------------|-----------------------------------------|
|                                           |                                                                                                 |                                        | paloalto                                |
| The installer will guide<br>computer.     | e you through the steps required to install G                                                   | ilobalProtect v2                       | .1.0 on your                            |
|                                           |                                                                                                 |                                        |                                         |
| WARNING: This com<br>Unauthorized duplica | iputer program is protected by copyright lay<br>ition or distribution of this program, or any p | w and internation<br>ortion of it, may | nal treaties.<br>result in severe civil |

|                         | G                                        | ilobalProtect           |                                      | ×               |
|-------------------------|------------------------------------------|-------------------------|--------------------------------------|-----------------|
| Select Insta            | llation Folder                           |                         |                                      | .11             |
|                         |                                          |                         |                                      | paloalt         |
| The installer will inst | all GlobalProtect to the                 | following folder.       |                                      |                 |
| To install in this fold | e <mark>r, click "Next</mark> ". To inst | all to a different fold | ler, ente <mark>r it below or</mark> | click "Browse". |
| Falder                  |                                          |                         |                                      |                 |
| C:\Program Files        | \Palo Alto Networks\G                    | ilobalProtect\          |                                      | Browse          |
|                         |                                          |                         |                                      | Disk Cost       |
|                         |                                          |                         |                                      |                 |
|                         |                                          |                         |                                      |                 |
|                         |                                          |                         |                                      |                 |
|                         |                                          |                         |                                      |                 |
|                         |                                          | Canaal                  | - Deale                              | Neuda           |
|                         |                                          | Cancer                  | < Dack                               | Next>           |
|                         |                                          |                         |                                      |                 |

| r 🖓                          | GlobalProte                      | ect     | _ 🗆 🗡    |
|------------------------------|----------------------------------|---------|----------|
| Confirm Installa             | ation                            |         | .,,//    |
|                              |                                  |         | paloalto |
| The installer is ready to i  | nstall GlobalProtect on your com | iputer. |          |
| Click "Next" to start the in | stallation.                      |         |          |
|                              |                                  |         |          |
|                              |                                  |         |          |
|                              |                                  |         |          |
|                              |                                  |         |          |
|                              |                                  |         |          |
|                              |                                  |         |          |
|                              |                                  |         |          |
|                              | Cancel                           | < Back  | Next >   |
|                              | //////////                       |         | 1        |

| 1 <sup>2</sup>                 | GlobalProtect | _ 🗆 🗙                  |
|--------------------------------|---------------|------------------------|
| Installing GlobalP             | Protect       | palo <mark>alto</mark> |
| GlobalProtect is being install | led.          |                        |
| Please wait                    |               |                        |
|                                |               |                        |
|                                |               |                        |

| 1                   |                                              | GlobalProtect                                                                        |                                                                                                    | _ 🗆 🗡                                                                                                    |
|---------------------|----------------------------------------------|--------------------------------------------------------------------------------------|----------------------------------------------------------------------------------------------------|----------------------------------------------------------------------------------------------------|
| Installation        | Complete                                     |                                                                                      |                                                                                                    | paloalt                                                                                                   |
| GlobalProtect has t | een successfully inst                        | alled.                                                                               |                                                                                                    | <ul> <li>NETWORK</li> </ul>                                                                               |
|                     |                                              | Cancel                                                                               | < Back                                                                                                    | Close                                                                                                    |
|                     | GlobalProtect has t<br>Click "Close" to exit | Installation Complete GlobalProtect has been successfully inst Click "Close" to exit | GlobalProtect Installation Complete GlobalProtect has been successfully installed. Click "Close" to exit. | GlobalProtect Installation Complete GlobalProtect has been successfully installed. Click "Close" to exit. |

Yazılım yüklendi. Kapat dedikten sonra aşağıdaki ekran karşımıza geliyor. USERNAME bölümüne kurum kullanıcı adımızı, PASSWORD yazan bölüme şifremizi, PORTAL yazan yere de resimde de görüldüğü gibi 193.255.62.1 yazım APPLY butonuna tıklıyoruz.

| 0                   | GlobalProtect | _ 🗆 × |
|---------------------|---------------|-------|
| File View Edit      | Help          |       |
| Settings            |               |       |
| Username:           | h.ceylan      |       |
| Password:           | *******       |       |
|                     | ✓ Remember Me |       |
| Portal:             | 193.255.62.1  |       |
|                     | Apply Clear   |       |
| - I onin Messanes - | <b>↑</b>      |       |
| Loginnessages       | 1             |       |
|                     |               |       |
|                     |               |       |
|                     |               |       |
|                     |               |       |
|                     |               |       |

| 0                                                     | GlobalProtect –                                                                                                    |
|-------------------------------------------------------|----------------------------------------------------------------------------------------------------|
| File View Edit Help                                   | Server Certificate Error                                                                                                    |
| Username: h.ce<br>Password: ***<br>V R<br>Portal: 193 | There is a problem with the security certificate, so the identity of 193,255.62.1 cannot be verified. Please contact the Help Desk for your organization to have the issue rectified.<br>Warning: The communication with 193.255.62.1 may have been compromised. We recommend that you do not continue with this connection.<br>Error details:<br>An error occured in the secure channel. |
|                                                       | Show Certificate Continue Cancel                                                                                                    |

Son olarak CONTINUE butonuna bastığımızda artık kurum network'üne dahil olmak için son adımı atmış oluyoruz. Aşağıdaki resimde de bağlanmak üzere olduğuna dair bilgisayar sağ alt köşesinde çıkan bildirim mevcut.

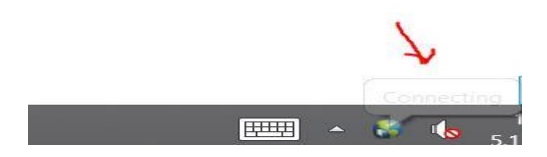

Nihayetinde kurum network'üne bağlanmış durumdayız.

| 0                   | GlobalProtect | _ 🗆 🗙 |
|---------------------|---------------|-------|
| File View Edit Help |               |       |
| Status: Connected   |               |       |
| Warnings/Errors     |               |       |
| 1                   |               |       |
|                     |               |       |
|                     |               |       |
|                     |               |       |
|                     |               |       |
|                     |               |       |
|                     |               |       |
|                     |               |       |
|                     |               |       |
|                     |               |       |

Network'den çıkmak için yazılımda DISCONNECT butonuna basmamız yeterli. Bağlanırken de yazılımı çift tıklayıp çalıştırmamız yeterli olacaktır.

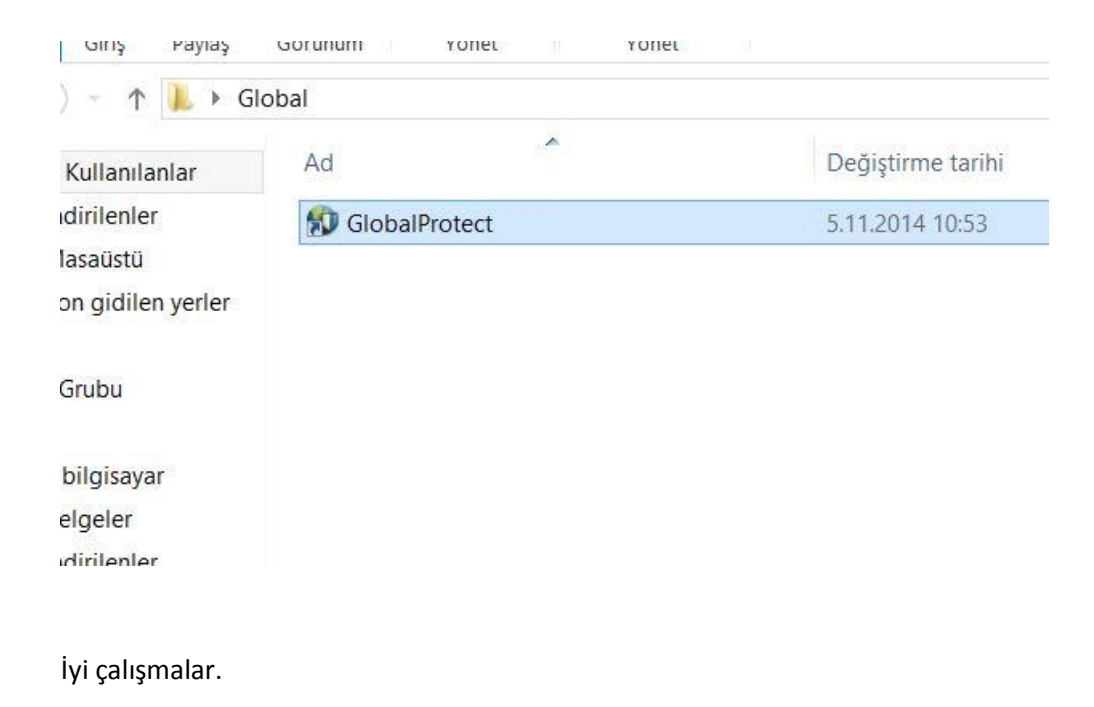